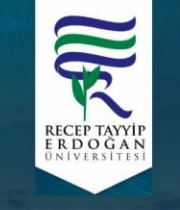

#### 2. ULUSLARARASI BİYOÇEŞİTLİLİK ARAŞTIRMALARI SEMPOZYUMU

2<sup>nd</sup> INTERNATIONAL SYMPOSIUM ON BIODIVERSITY RESEARCH 18 - 20 Kasım / November 2020 Rize - Turkey

### Online Sanam (Google Meet)

Rize 2020

VIRTUAL

## Bilgilendirme Rehberi

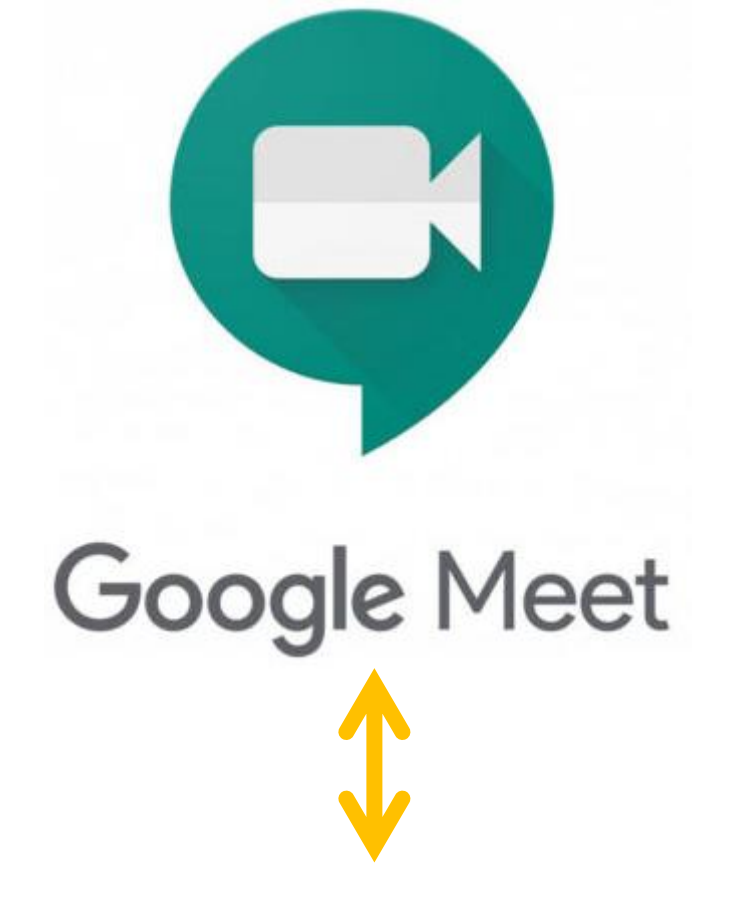

Google şirketinin kurumsal kalitede video konferans olanağını herkesin erişimine sunduğu ücretsiz bir platformdur.

Bu platformdan yararlanmak için gmail tabanlı e-posta adresi bulunmayan sempozyum katılımcılarının kişisel bir gmail hesabı edinmesi gerekmektedir.

Aşağıda verilen bağlantıyı kullanarak gmail hesabı oluşturabilirsiniz.

https://accounts.google.com/signup/v2/webcreateaccount?flowName=GlifWebSignIn&flowEntry=SignUp

| Google                                 |                           |            |                                  |
|----------------------------------------|---------------------------|------------|----------------------------------|
| Google Hes                             | abınızı oluştu            | irun       |                                  |
| Ad                                     | Soyad                     |            |                                  |
| Kullanıcı Adı                          |                           | @gmail.com |                                  |
| Harf, rakam ve nokta işa               | retini kullanabilirsiniz. |            |                                  |
| Bunun yerine, geçerli                  | e-posta adresimi kull     | an         |                                  |
| Şifre                                  | Onayla                    | R          |                                  |
| 8 veya daha fazla harf, ra<br>kullanın | akam ve sembolü karışık o | blarak     | Tek hesap. Tüm Google emrinizde. |
| Bunun yerine oturu                     | m aç                      | İleri      |                                  |

Türkçe 🔻

## Google Meet Platformunu Destekleyen İşletim Sistemleri

### **Operatör Sistemleri:**

Apple macOS®
Microsoft Windows®
Chrome OS
Android

### Web Tarayıcıları:

Chrome Browser
Mozilla Firefox®
Microsoft Edge®
Apple Safari®

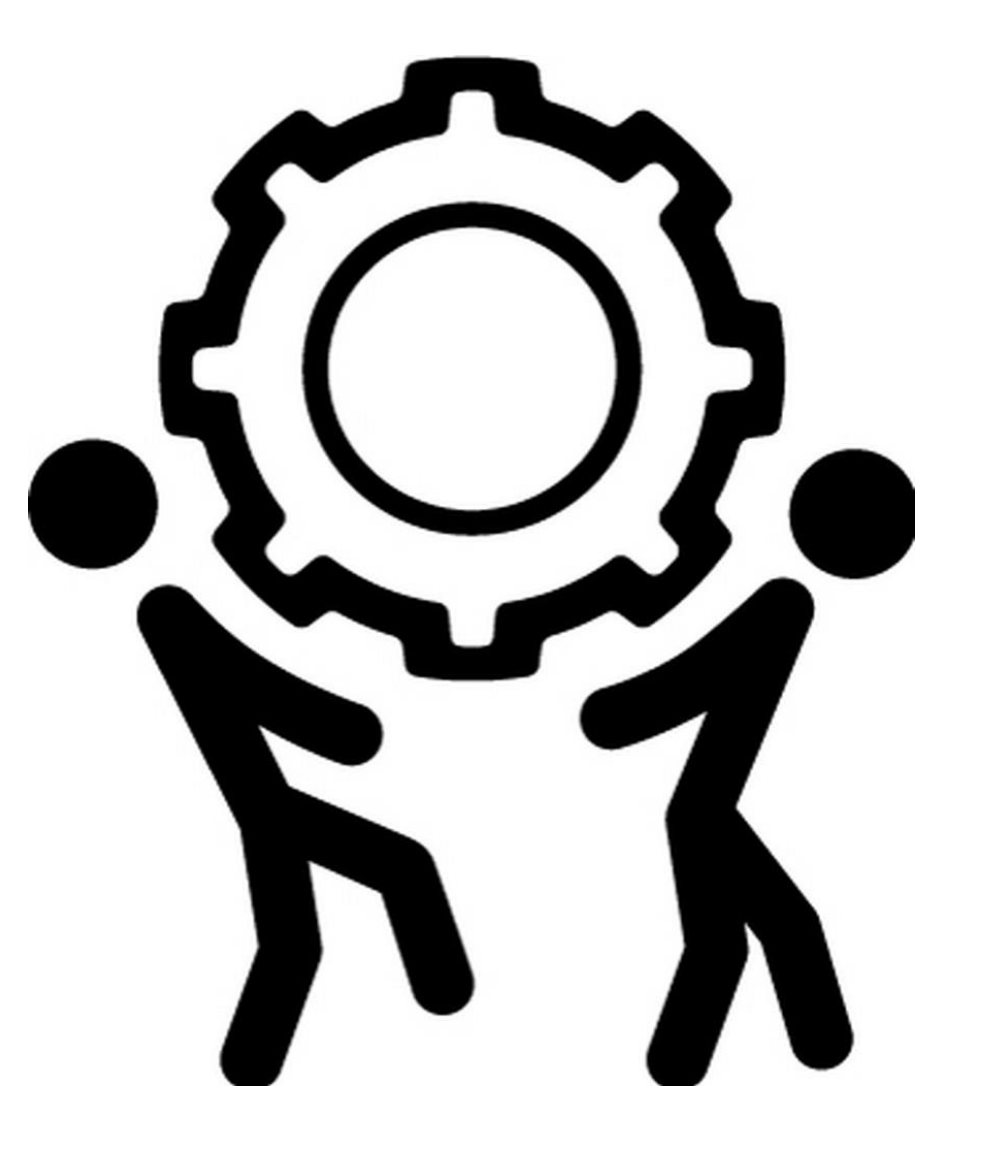

# Google Meet Uygulamasına Erişim (İnternet Tarayıcısı)

Recep Tayyip Erdoğan Üniversitesi üyesi, gmail tabanlı e-posta sistemi kullanan başka bir üniversite üyesi veya kişisel gmail hesabı mevcut olan katılımcılar için:

 ✓ Kurumsal e-posta veya kişisel gmail hesabınız ile oturum açınız.

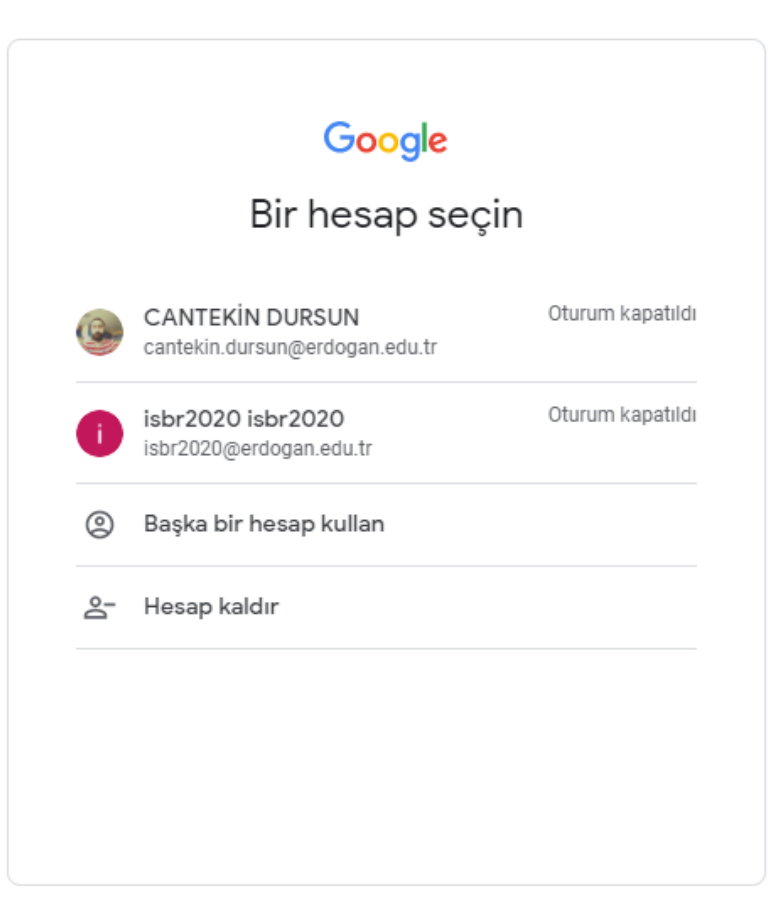

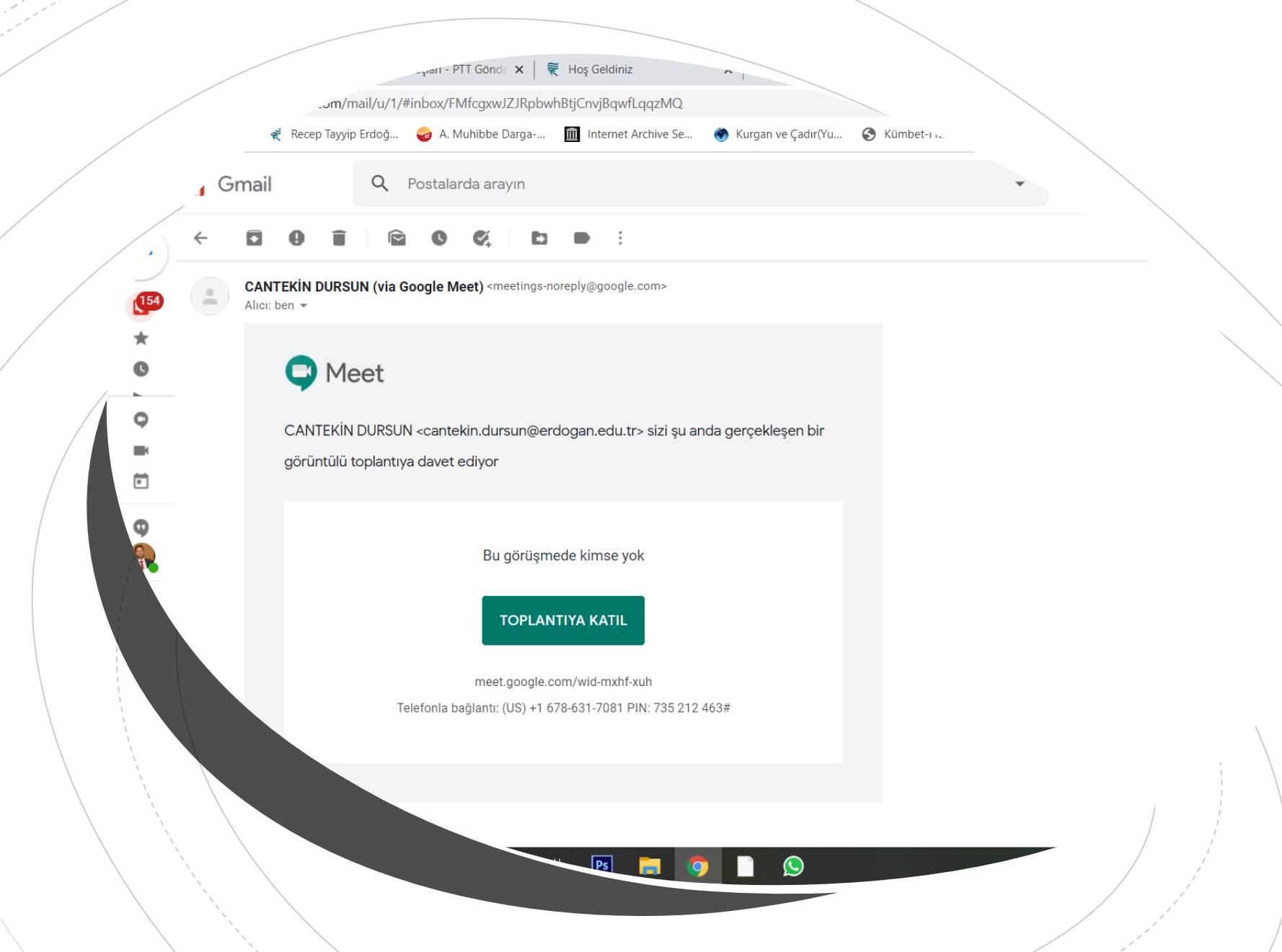

E-postanıza gelen davet mailinde 'Toplantıya Katıl' seçeneğine tıklayarak oturum ekranına geçişi sağlayınız.

#### E-postanıza gelen takvim planlı davet mailinde toplantı linkine tıklayarak oturum ekranına geçişi sağlayınız.

| Q F          | ostalarda arayın                                                                                                    | ?       | (i))       | ***    |           | EP TAYYIP<br>O G A N<br>LESTTES |  |  |
|--------------|----------------------------------------------------------------------------------------------------|---------|------------|--------|-----------|---------------------------------|--|--|
| $\leftarrow$ |                                                                                                    | 07 ilet | i dizisino | den 2. | <         | >                               |  |  |
|              | Invitation: INVESTIGATION OF THE SEXUAL DIMORPHISM BY ASSESSING KERA @ Thu Oct 1, 2020 1:30pm - 2:30pm (TRT) (cantekin_d<br>rdogan.edu.tr) Gelen Kutusu ×                                                                                                    | urs     | un18       | @e     | ē         | 2                               |  |  |
| 2            | CANTEKİN DURSUN cantekin.dursun@erdogan.edu.tr google.com <u>üzerinden</u><br>Alıcı: ben ▼                                                                                                    | dakika  | a önce)    | ☆      | •         | :                               |  |  |
|              | Eki       INVESTIGATION OF THE SEXUAL DIMORPHI       Ajanda         Google Takvim üzerinde görüntüleyin       Per 1 Eki 2020         Ne zaman       Per 1 Eki 2020 1:30pm - 2:30pm (TRT)       Daha önce etkinlik yok         Kim       cantekin.dursun@erdogan.edu.tr*       1:30pm INVESTIGATION OF THE SEXUAL DIMORPHI         Evet       Olabilir       Hayır       Diğer seçenekler                                                                                                    |         |            |        |           |                                 |  |  |
|              | You have been invited to the following event.         INVESTIGATION OF THE SEXUAL DIMORPHISM BY ASSESSING KERATINIZED SPINES IN Bufo bufo SPECIES GROUP - Cantekin Dursun         When       Thu Oct 1, 2020 1:30pm – 2:30pm Turkey Time         Joining Info       Join with Google Meet         meet google.com/gib-vefx-spf                                                                                                    |         |            | mor    | e details | ×                               |  |  |
|              | Join by phone         (US) +1 507-403-0915 (PIN: 367456579)         Calendar         cantekin_dursun18@erdogan.edu.tr         Who       • cantekin_dursun@erdogan.edu.tr - organizer         • cantekin_dursun18@erdogan.edu.tr         Oral Presentation: INVESTIGATION OF THE SEXUAL DIMORPHISM BY ASSESSING KERATINIZED SPINES IN Bufo bufo SPECIES GROUP - Cantekin Dursun                                                                                                    |         |            |        |           |                                 |  |  |
|              | Going ( <u>cantekin_dursun18@erdogan.edu.tr</u> )? Yes - Maybe - No more options.»                                                                                                    |         |            |        |           |                                 |  |  |
|              | Invitation from <u>Google Calendar</u><br>You are receiving this email at the account <u>cantekin_dursun18@erdogan.edu.tr</u> because you are subscribed for invitations on calendar <u>cantekin_dursun18@erdogan.edu.tr</u> .<br>To stop receiving these emails, please log in to <u>https://www.google.com/calendar/</u> and change your notification settings for this calendar.<br>Forwarding this invitation could allow any recipient to send a response to the organizer and be added to the guest list, or invite others regardless of their own invitation status, or to modify your RSVP. Learn More. |         |            |        |           |                                 |  |  |

cantekin.dursun@erdogan.edu.tr

Baska hesaba gecis yap

G Meet

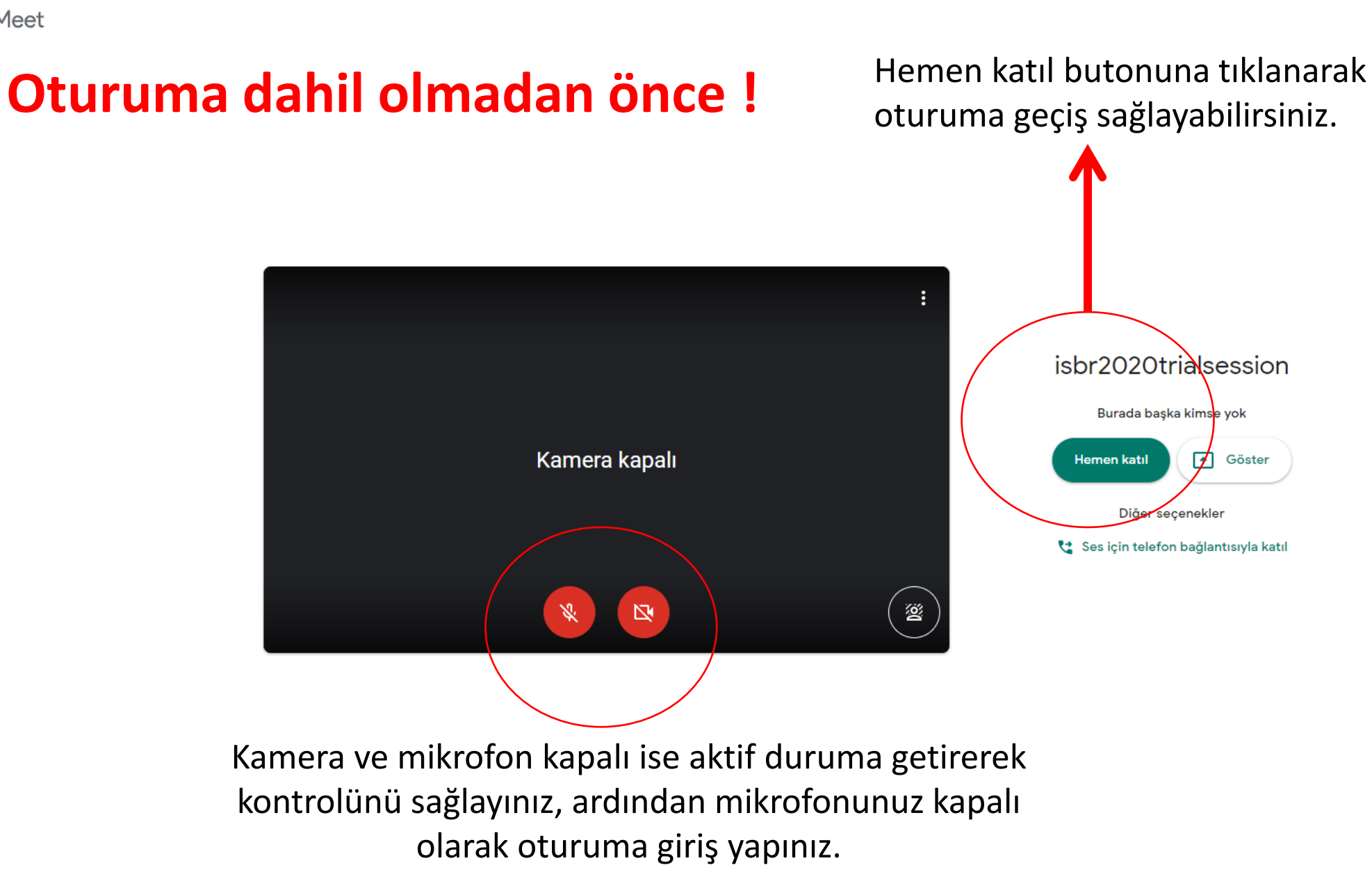

#### O 🛱 💽 💼 💽 🧰 🕿 🙊 🛽 🥹 🔤 🗇 🥕 🚺 🚺 🚺 🐼 🛲 👊

#### ∧ 📕 🗈 🌈 TUR 18:33 📿

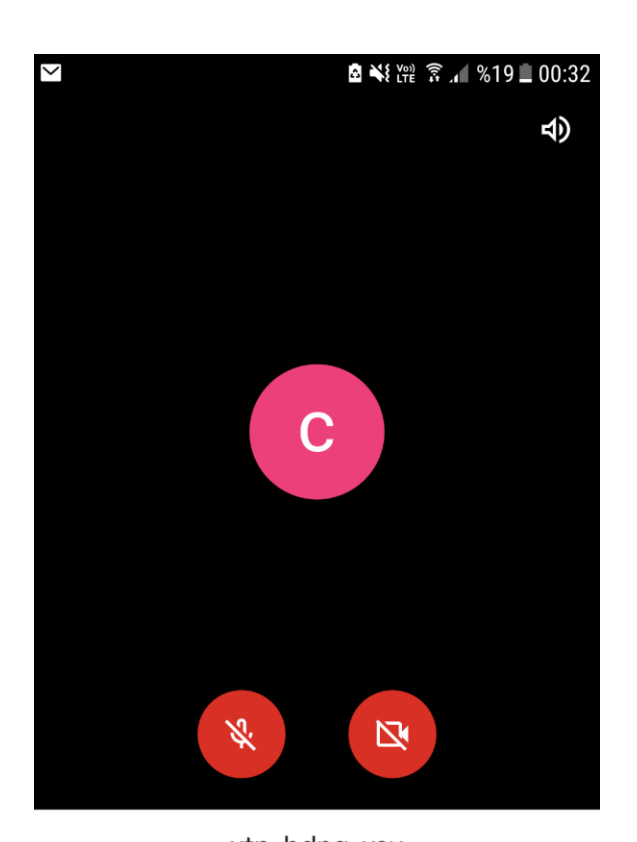

xtp-hdng-xsu

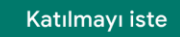

 Recep Tayyip Erdoğan Üniversitesi uzantılı e-posta adresleri haricindeki adreslerle giriş 'Katılmayı iste' butonuna tıklayarak oturuma giriş izni isteyiniz. Oturuma geçiş yaptıktan sonra ilgili ekrana ulaşacaksınız. Sol alt köşede görülen oturum adıyla dahil olduğunuz oturumu doğrulayabilirsiniz.

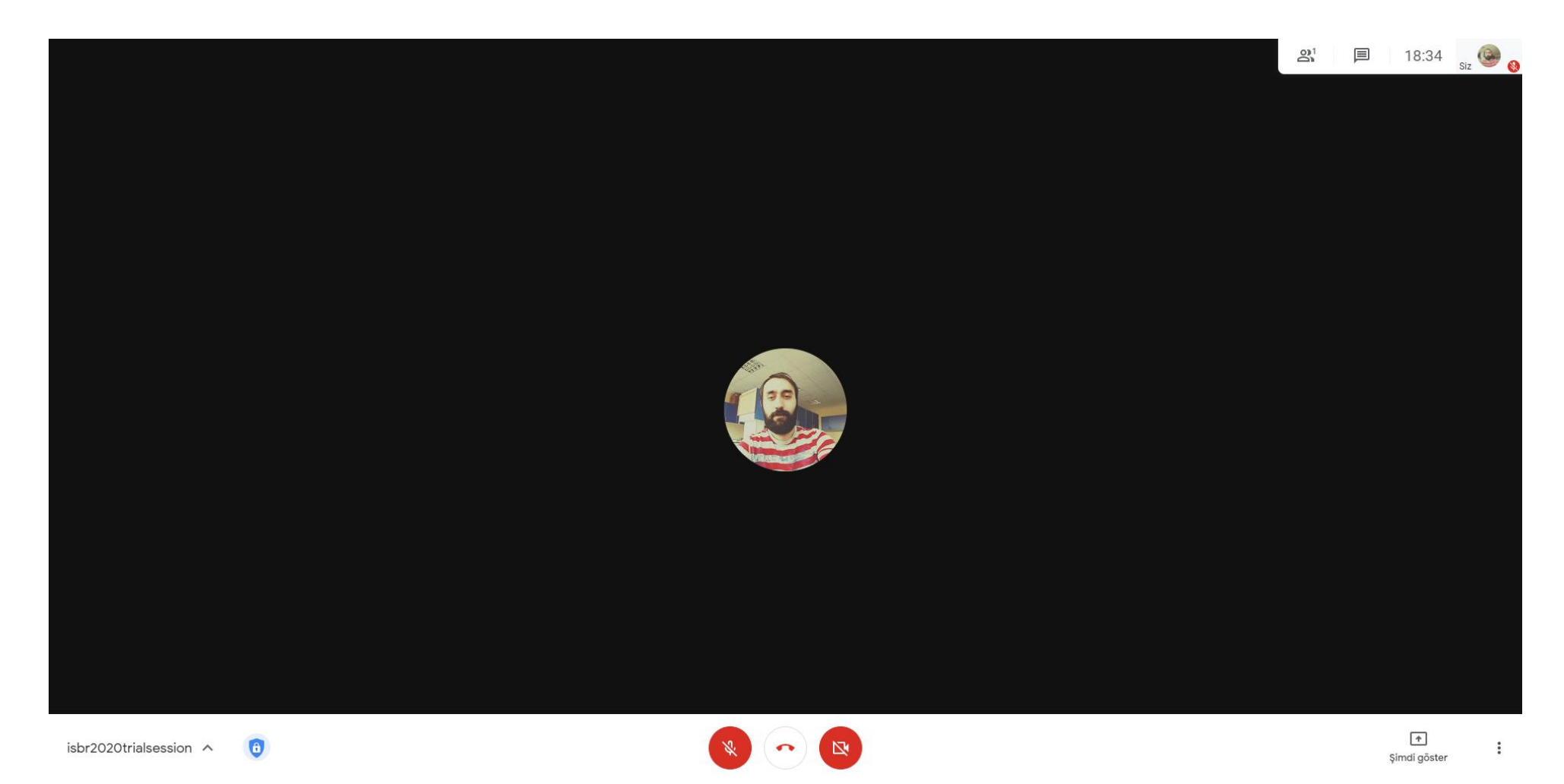

 Sağ alt köşede mevcut olan imgeye tıklayarak kişisel ayarlarınızı düzenleyebilirsiniz.

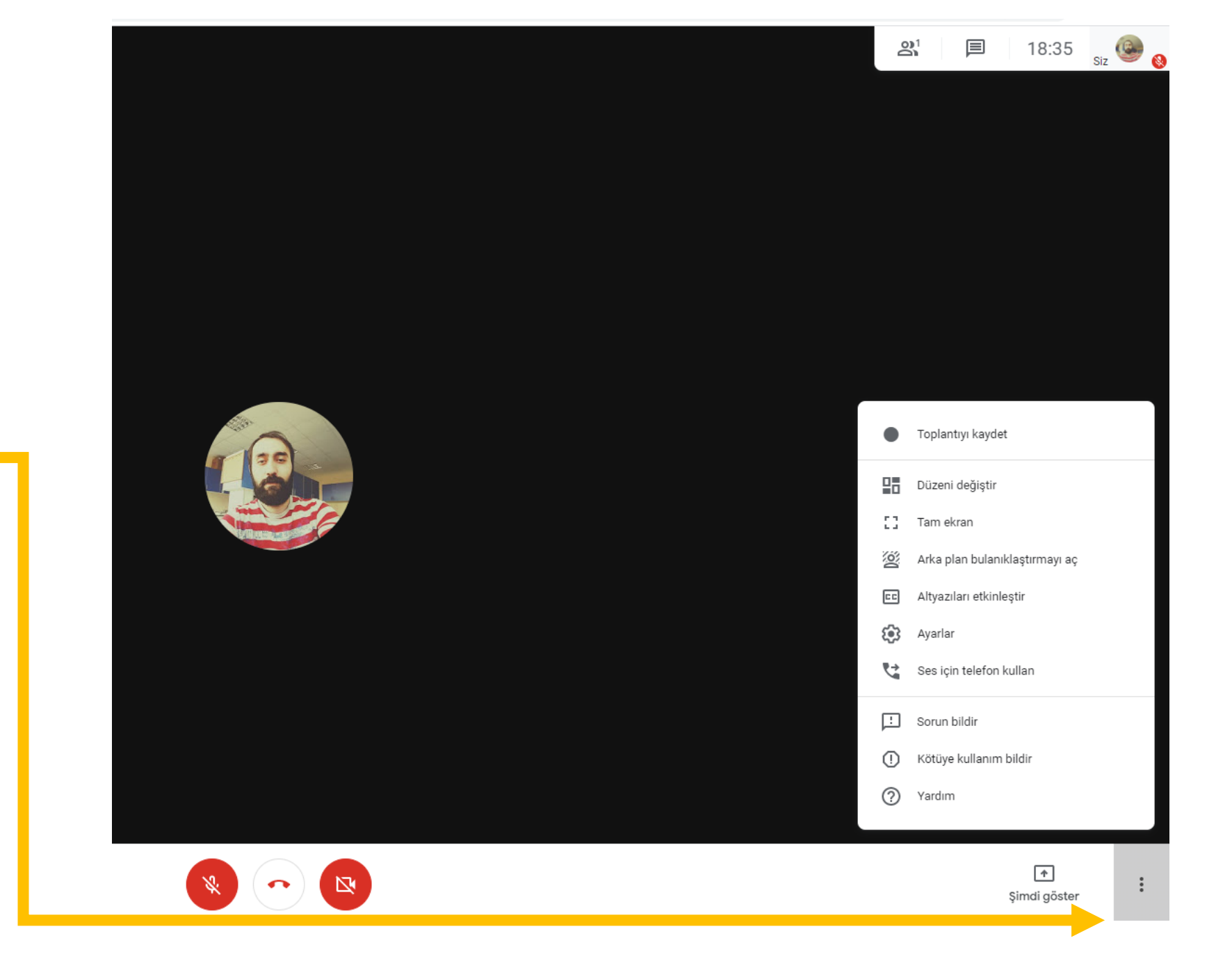

 Şimdi göster butonunu kullanarak bilgisayarınızın ekranını diğer katılımcılar ile paylaşabilirsiniz.

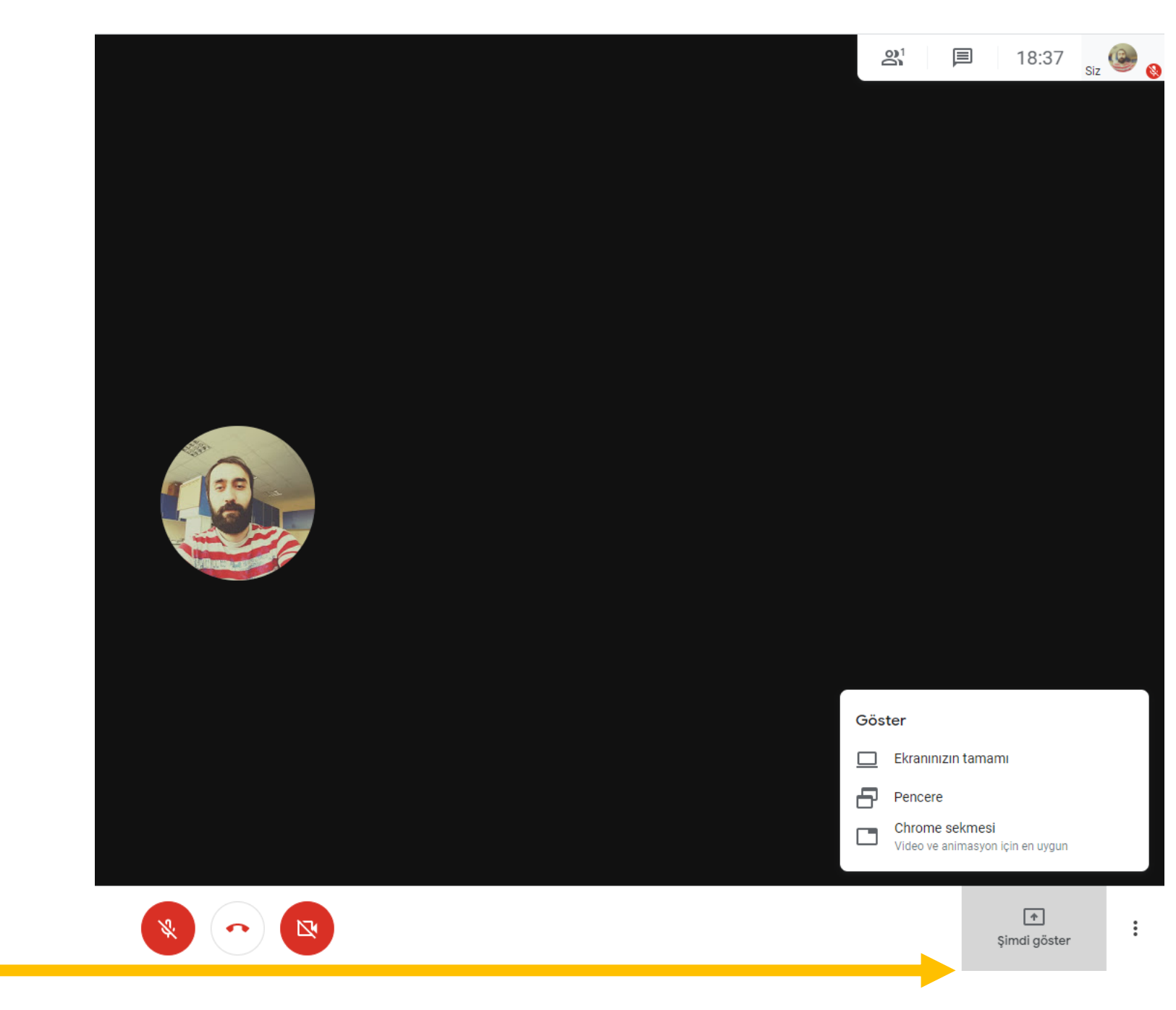

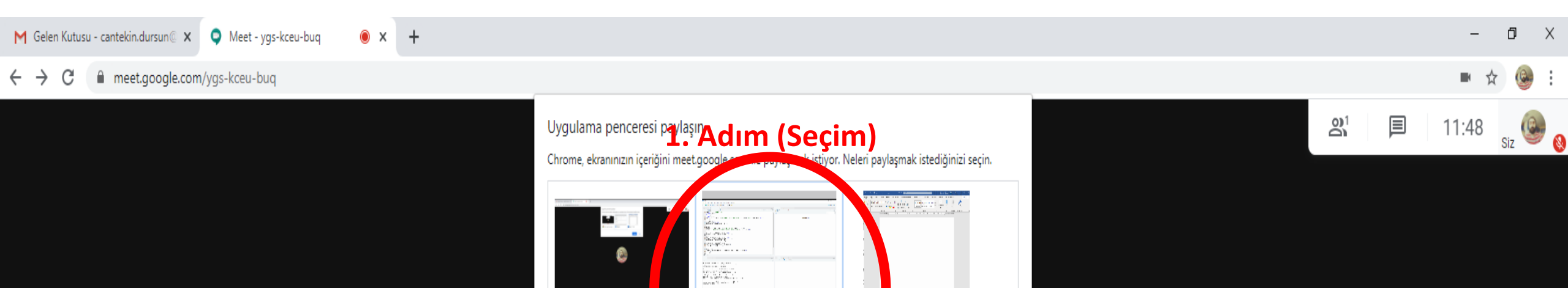

R RStudio

🚾 Bige1 - Word

Paylaş

2. Adım <mark>(Paylaş)</mark>

İptal

0.0

O Meet - ygs-kceu-b

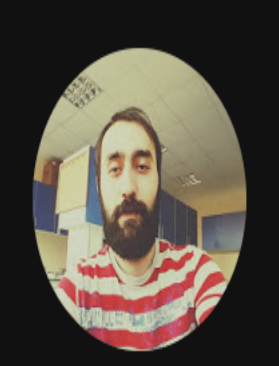

## **Toplantı Ekranının Genel Şeması**

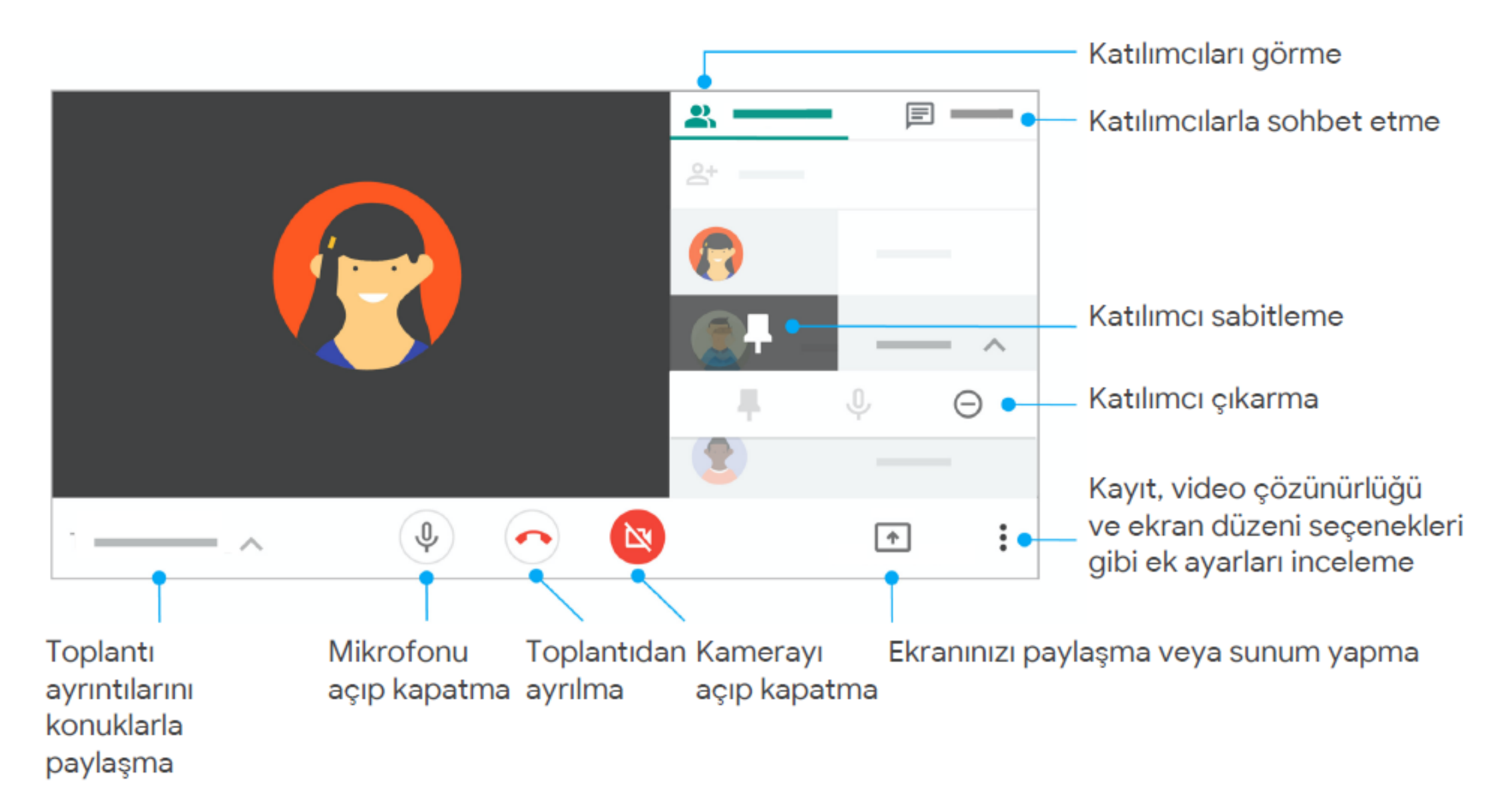

# Google Meet Uygulamasına Erişim (Mobil)

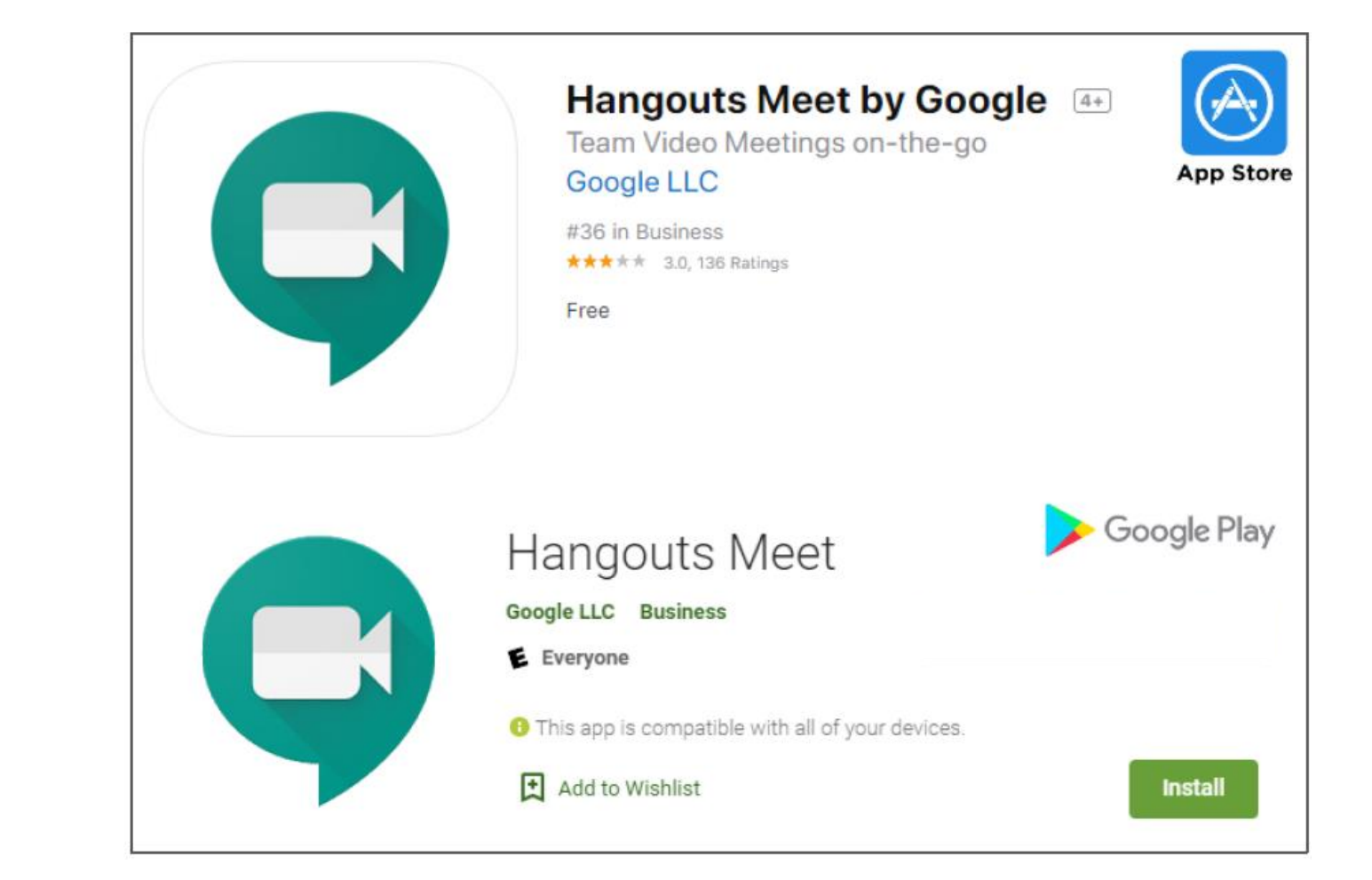

Cep telefonu ve tablet gibi cihazlarınızın internet tarayıcılarının yanı sıra mobil mağazalardan ücretsiz olarak indirebileceğiniz Google Meet uygulamasını kullanabilirsiniz. İndirdikten sonra uygulamayı açınız ve toplantı kodu alanına tarafınıza iletilen toplantı kodunu yazarak oturuma geçiş sağlayınız.

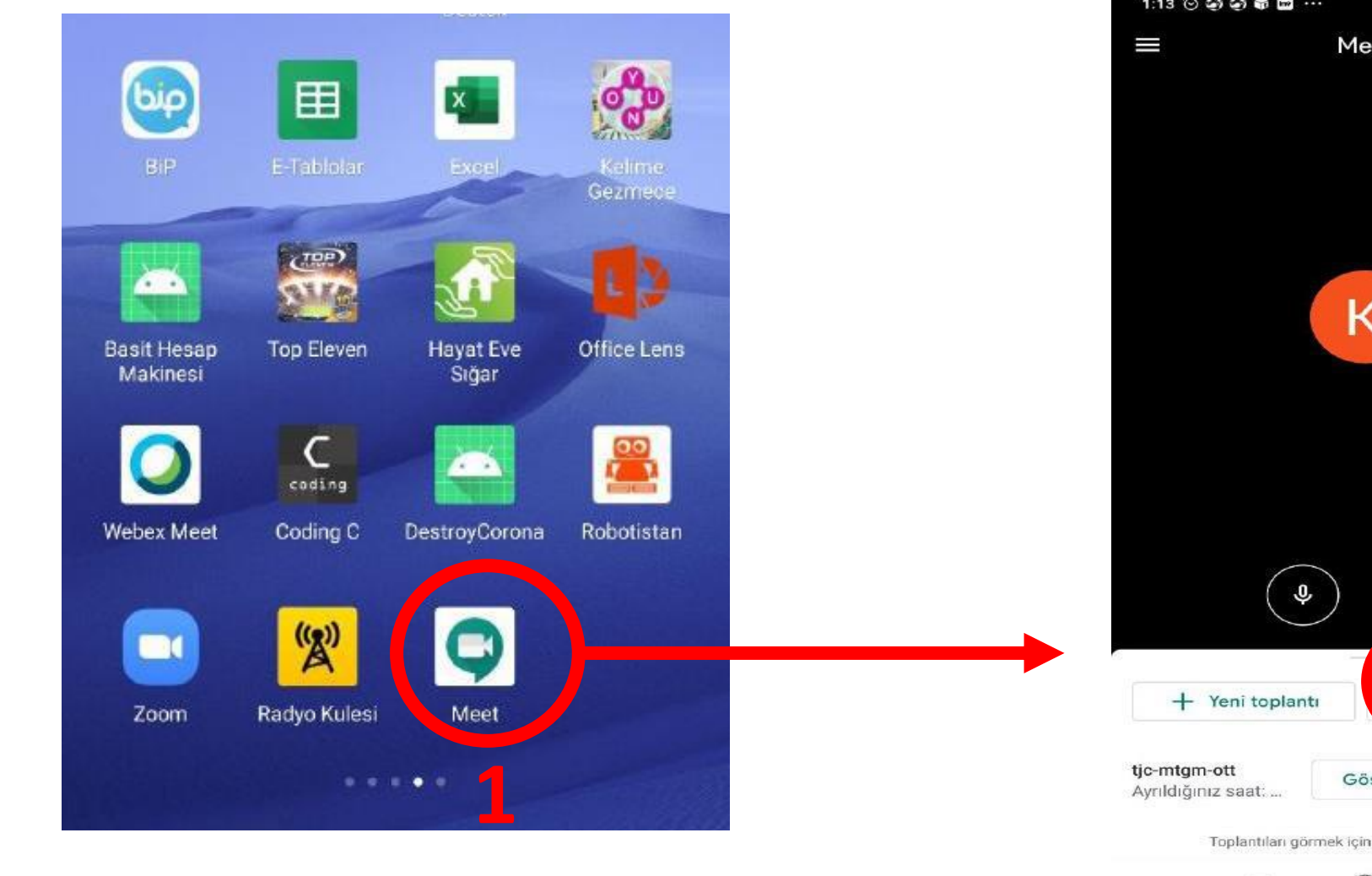

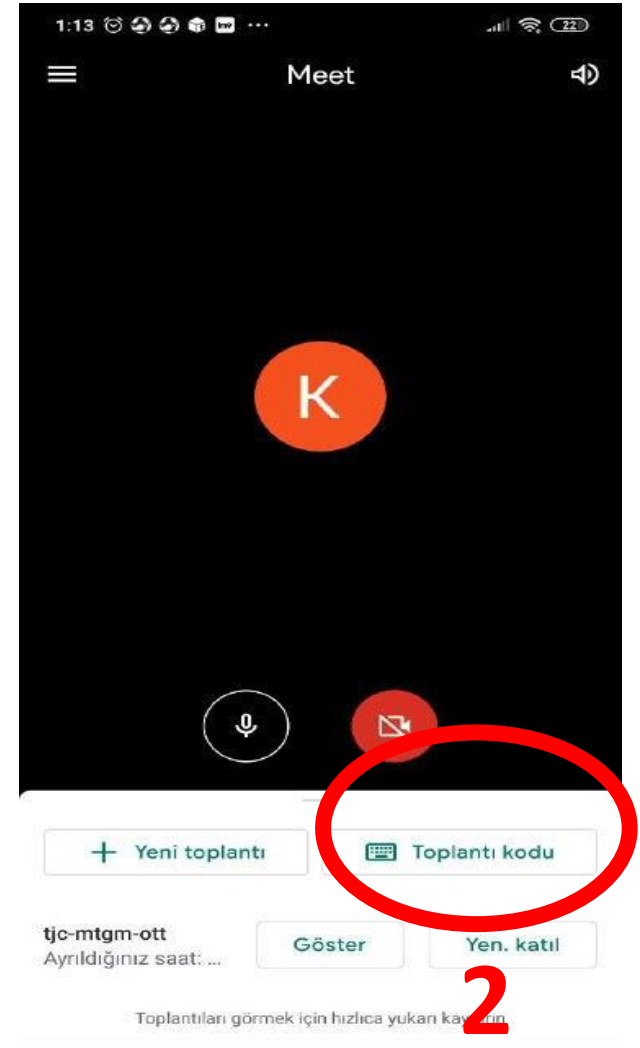

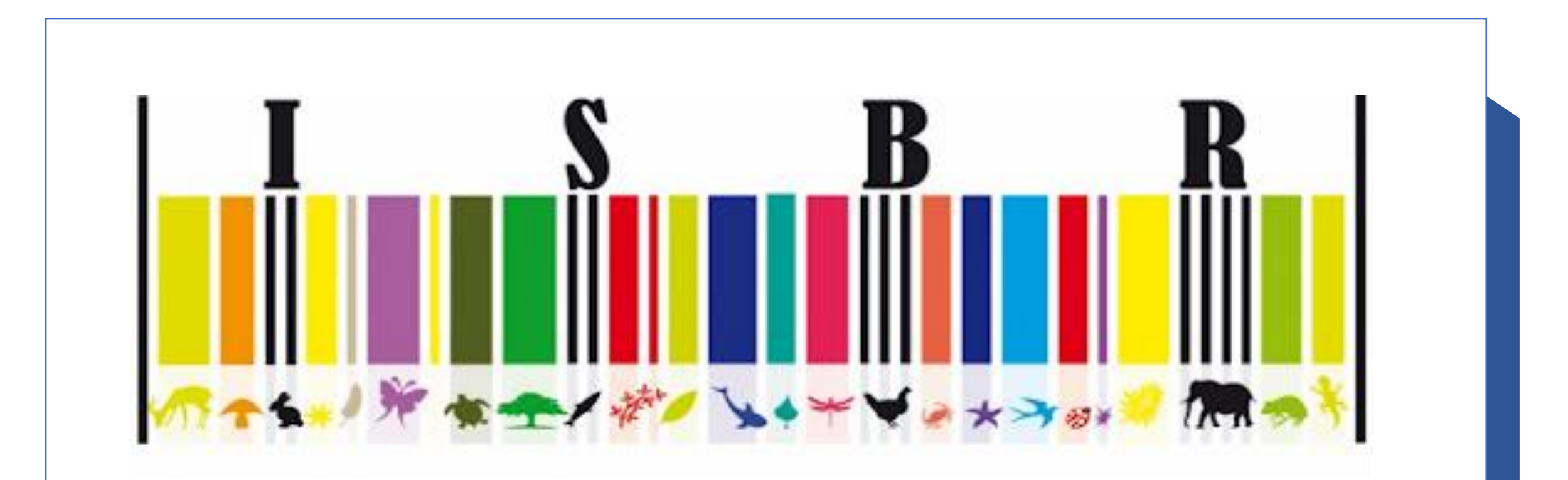

Sempozyumumuzda buluşmak dileğiyle 😳

Sempozyum Düzenleme Kurulu